# Create VASA Account - Student Applicant

**Basic Flow** 

- 1. Go to the Student Experience portal at <u>https://schev.edu/index/tuition-aid/vasa/</u>
- 2. Click the "File the VASA Application" button
- 3. On the next screen, click on "Sign Up" to create an account

| E<br>Sign In                   |                     |  |  |
|--------------------------------|---------------------|--|--|
| Email                          |                     |  |  |
|                                |                     |  |  |
| Password                       |                     |  |  |
|                                |                     |  |  |
| Remember me                    | Reset your Password |  |  |
| SIGN IN                        |                     |  |  |
| Don't have an account? sign Up |                     |  |  |

- 4. Review the eligibility criteria and answer appropriately.
  - a. 'Yes' will direct the applicant to complete a FAFSA
  - b. 'No' will allow the applicant to continue with account creation
- 5. Click Continue
- 6. Complete Registration Step 1: Account Creation

|                                                                                                    | $\bigcirc$                                                                                                    |
|----------------------------------------------------------------------------------------------------|----------------------------------------------------------------------------------------------------|
|                                                                                                    |                                                                                                    |
|                                                                                                    | Sign Up                                                                                                    |
| Please fill out the form b                                                                                                    | elow to create your account.                                                                                                    |
| All the information you<br>able to access the Stude                                                                                                    | provide is confidential. Once you complete the information, your account will be created and you will b<br>nt Experience Portal.                                                                                                    |
| Email                                                                                                    |                                                                                                    |
|                                                                                                    |                                                                                                    |
|                                                                                                    |                                                                                                    |
| Please ensure the second second se | at this is a valid, permanent email address that you check regularly.                                                                                                    |
| Confirm Email                                                                                                    |                                                                                                    |
|                                                                                                    |                                                                                                    |
|                                                                                                    |                                                                                                    |
| Password                                                                                                    |                                                                                                    |
|                                                                                                    |                                                                                                    |
|                                                                                                    |                                                                                                    |
| New naccountril                                                                                                    | must be at least 14 characters and meet the following                                                                                                    |
| <ul> <li>New password:</li> <li>1 upper case</li> </ul>                                                                                                    | s must be at least 14 characters and meet the following:<br>(A/2) characters                                                                                                    |
| <ul> <li>New passwords</li> <li>1 upper case</li> <li>1 lower case</li> </ul>                                                                                                    | s must be at least 14 characters and meet the following:<br>(A 2) characters<br>(a) characters                                                                                                    |
| <ul> <li>New passwords</li> <li>1 upper case</li> <li>1 lower case</li> <li>1 numeric ch</li> <li>1 special chi</li> </ul>                                                                                                    | smust be at least 14 characters and meet the following:<br>(A2) characters<br>(a2) characters<br>wracters (09)<br>materic (eg. 1964946-47)                                                                                                    |
| New passwords 1 upper case 1 lower case 1 numeric ch special ch Not exceed 1 Not exceed 1                                                                                                    | s must be at least 14 characters and meet the following:<br>(A2) characters<br>(a2) characters<br>straters (b2) [9399/02*]<br>Sequential numbers (b2, 12, 456, 789)<br>repeating characters mutters (b2, 45, A50, 789)                                                                                                    |
| New password     1 upper case     1 lower case     1 numeric d     1 special che     Not exceed     Not exceed     Do not indu                                                                                                    | s must be at least 14 characters and meet the following:<br>(A-2) characters<br>(a) d characters<br>watcers (b) =<br>watcers (b) =<br>Support at a numbers (e.g., 12, 456, 789)<br>Support at a numbers (e.g., 12, 456, 789)<br>in pooling (b) characters numbers (e.g., 9A, bb, 77, 8&)<br>the comment work (b) rement.                                                                                                    |
| New password<br>1 upper case<br>1 lower case<br>1 numeric d<br>1 special dh<br>Not exceed<br>Do not indu                                                                                                    | s must be at least 14 characters and meet the following:<br>(A-2) characters:<br>(a-2) characters<br>(a-2) characters<br>varters (0-2)<br>varters (0-2)<br>Supporting haracters (0, 2, 2, 456, 789)<br>repeating characters numbers (e.g. (A, 56, 789)<br>repeating characters numbers (e.g. (A, 56, 78))<br>repeating characters numbers (e.g. (A, 56, 78))<br>repeating characters (e.g. (A, 56, 78))<br>repeating characters (e.g. (A, 56, 78))<br>repeating characters (e.g. (A, 56, 78))<br>repeating characters (e.g. (A, 56, 78))<br>repeating characters (e.g. (A, 56, 78))<br>repeating characters (e.g. (A, 56, 78))<br>repeating characters (e.g. (A, 56, 78))<br>repeating characters (e.g. (A, 56, 78))<br>repeating characters (e.g. (A, 56, 78))<br>repeating characters (e.g. (A, 56, 78))<br>repeating characters (e.g. (A,                                                                                                    |
| New password<br>1 upper case<br>1 lower case<br>1 nower case<br>1 special ch<br>Not exceed :<br>Do not indu<br>Confirm Password                                                                                                    | s must be at least 14 characters and meet the following:<br>(# 2) characters:<br>(# 2) characters:<br>(# 2) characters<br>watchers (0 = )<br>watchers (0 = )<br>Sequential numbers (e.g. 12, 455, 789)<br>requesting characters numbers (e.g. AV, bb, 77, 8&)<br>de common words or names.                                                                                                    |
| New password:     1 upper case     1 lower case     1 numeric d     special ch     Not exceed :     Not exceed :     Do not indu Confirm Password                                                                                                    | s must be at least 14 characters and meet the following:<br>r (A.2) characters<br>(a) characters<br>(a) characters<br>(b) characters<br>respective<br>r (meeting) characters numbers (e.g. 12, 456, 759)<br>2 respecting characters numbers (e.g. A, bb, 77, 68)<br>de common words or names.                                                                                                    |
| New password     1 upper case     1 lower case     1 lower case     1 numeric ch     1 special ch     Not exceed     Do not indu Confirm Password                                                                                                    | s must be at least 14 characters and meet the following:<br>(A2) characters<br>(a2) characters<br>watchers (b2)<br>watchers (b2)<br>(b2) AB<br>(b2) AB                                                                                                    |
| New password     1 upper case     1 lower case     1 normer(c)     normer(c)     Net exceed:     Not exceed:     Do not indu  Confirm Password  Please show you are not                                                                                                    | s must be at least 14 characters and meet the following:<br>(A-2) characters<br>(a) (2) characters<br>waters (b) (2)<br>waters (b) (2)<br>Support of numbers (e.g. 12, 456, 789)<br>Imposing (b) anacters numbers (e.g. 74, 6b, 77, 6b)<br>de convent work of numbers (e.g. 74, 6b, 77, 6b)<br>de convent work of numbers (e.g. 74, 75, 75, 75, 75, 75, 75, 75, 75, 75, 75                                                                                                    |
| New password     1 upper case     1 lower case     1 norer case     1 norer case                                                                                                    | (A2) characters<br>(A2) characters<br>(a2) characters<br>watchers (b2)<br>matchers (b2)<br>(b2) A2<br>(b2) A2<br>(b |
| New password     Tupper case     Tummeric d     Tapecial due     Tunmeric d     Tapecial due     Net exceed     Do not indu Confirm Password     Please show you are hol     m not a resot                                                                                                    | s must be at least 14 characters and meet the following:<br>(A-2) characters<br>(a) 2) characters<br>(a) 2) characters<br>waters (0, 9)<br>waters (0, 9)<br>(b) 2)<br>reposing (1, 9)<br>(c) 2)<br>(c) 2                                                                                                    |

- 7. Click Continue
- 8. Complete Registration Step 2: Email Authentication

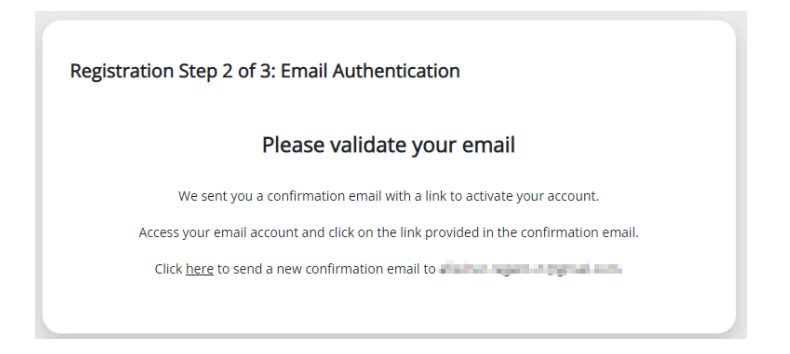

a. Applicant logs into the email address used for account creation to validate.

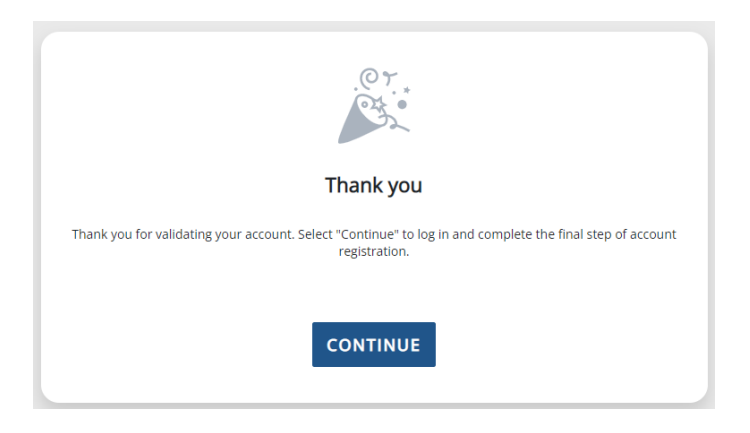

9. Login into the Student Experience portal with the email and password used in Step 1

| Sign In                            |                     |  |
|------------------------------------|---------------------|--|
| Email                              |                     |  |
| <ul> <li>elschetzegentz</li> </ul> | -téprel.cen         |  |
| Password                           |                     |  |
| <b></b>                            | ]                   |  |
| Remember me                        | Reset your Password |  |
| SIG                                | N IN                |  |
| Don't have an accou                | Nt? Sign Up         |  |

10. Complete Registration Step 3: Student Account Validation questions

| Financial Aid Account             |                                                                                                    |  |
|-----------------------------------|----------------------------------------------------------------------------------------------------|--|
| Please compl                      | ete the following registration form.                                                                                                    |  |
| First Name                        |                                                                                                    |  |
|                                   |                                                                                                    |  |
| If you h<br>have a S<br>college(s | ave a Social Security, DACA, or ITIN Card, your first/last name should match that docurnent. If you don'<br>ocial Security, DACA, or ITIN Card, your first/last name should match the name you provided to your<br>). |  |
| Last Name                         |                                                                                                    |  |
|                                   |                                                                                                    |  |
| If you h<br>have a S<br>college(s | ave a Social Security, DACA, or ITIN Card, your first/last name should match that document. If you don'<br>ocial Security, DACA, or ITIN Card, your first/last name should match the name you provided to your<br>).  |  |
| Social Securit                    | y, DACA, or ITIN Number                                                                                                    |  |
|                                   |                                                                                                    |  |
| Provide<br>format 1               | the exact number listed on your Social Security, DACA, or TIN Card excluding the dashes. Please use t<br>23456789. If you do not have a Social Security, DACA, or TIN Number, leave blank.                            |  |
| Confirm Socia                     | d Security, DACA, or ITIN Number                                                                                                    |  |
|                                   |                                                                                                    |  |
| 0 Reente                          | r your Social Security, DACA, or ITIN Number entered above.                                                                                                    |  |
| Date of Birth                     | (mm/dd/yyyy):                                                                                                    |  |
|                                   | titi                                                                                                    |  |
| Please                            | enter a valid date of birth (MW/DD/YYYY).                                                                                                    |  |
| Institution Iss                   | ued Student Identification Number                                                                                                    |  |
|                                   |                                                                                                    |  |
| Indicat                           | e the ID number issued by the institution you plan to attend, otherwise leave blank.                                                                                                    |  |
|                                   |                                                                                                    |  |

## Post-condition

• Applicant has successfully created an account.

# 5.1 Create Your VASA Account – Applicant's Parent

## **Basic Flow**

- 1. Applicant logs into the Student Experience portal
- 2. Applicant clicks 'Request Parent Signature' on the Regent Access

| Access application 2022-2023       | NEEDED - PENDING PARENT SIGNATURE |
|------------------------------------|-----------------------------------|
| 2022-2023 Federal Award Year       | <i>Status as of 11/18/202</i>     |
| Attachments                        |                                   |
| 2022-2023 Master Regent Access.pdf |                                   |
| 147 KB                             |                                   |
|                                    |                                   |
|                                    | + DECLIEST DADENT SIGNATURE       |
|                                    | - REQUEST PARENT SIGNATORE        |

- 3. Applicant selects the parent and enters that parent's email address to which the invitation will be sent
- 4. Applicant clicks SEND INVITATION
  - a. NOTE: Parent is required to create an account to access and e-sign the application

| Please choose parent to sign:            |   |
|------------------------------------------|---|
| PARENT TESTER                            |   |
|                                          |   |
| And enter his/her e-mail for invitation. |   |
| Email                                    |   |
| afschetzegent-Stignal.com                | ~ |
|                                          |   |
|                                          |   |
| SEND INVITATION                          |   |
|                                          |   |
| CANCEL                                   |   |
|                                          |   |

- 5. Parent receives an email invitation to create an account
- 6. Parent clicks Create an Account link in the email

Dear -----

application 2022-2023.

#### Log In To Your Account

You can log into the application website by clicking on the link below.

tion. A development of the development of the sector

Enter your email address and password to sign the form.

**Note:** If you are unable to remember your password, please click the 'Reset your Password' option on the login page.

#### Create an Account

If you need to create an account, please click on the website link below and you will be prompted to create your account.

time. A school whether a work during out the set of to de the text of the set of the set

Please note that if you do not take any action, this link will expire in 72 hours hours.

If you have any questions about your account or the signature process, please contact the **section of the section of the secti** 

Sincerely,

### 7. Parent completes Registration Step 1: Account Creation

| Registration Step 1 of 3: Account Creation                                                                                                    |                          |  |  |
|----------------------------------------------------------------------------------------------------|--------------------------|--|--|
| ₫.                                                                                                    |                          |  |  |
| Sign Up                                                                                                    |                          |  |  |
| Please fill out the form below to create your account.<br>All the information you provide will be kept in strictest confidence. Once you complete setting up you<br>access to the Student Portal.                                                                               | r account, you will gain |  |  |
| Email                                                                                                    |                          |  |  |
| afischer.regent+2@gmail.com                                                                                                    |                          |  |  |
| Please ensure that this is a valid, permanent email address that you check regularly.                                                                                                    |                          |  |  |
| Confirm Email                                                                                                    |                          |  |  |
| afischer.regent+2@gmail.com                                                                                                    |                          |  |  |
| Password                                                                                                    |                          |  |  |
|                                                                                                    |                          |  |  |
| <ul> <li>New passwords must be at least 14 characters and meet the following:</li> <li>1 upper case (A-Z) characters</li> </ul>                                                                                                    |                          |  |  |
| <ul> <li>1 lower case (a-z) characters</li> <li>1 numeric characters (0-9)</li> <li>1 consider characters (a (1988)) (0.8.1)</li> </ul>                                                                                                    |                          |  |  |
| <ul> <li>Topecal characterit (eg., 1994 who characterity (eg. 12, 456, 789)</li> <li>Not exceed 2 sequencial numbers (e.g. 44, 456, 789)</li> <li>Not exceed 2 repeating characters numbers (e.g. AA, bb, 77, 8&amp;)</li> <li>Do not include common words or names.</li> </ul> |                          |  |  |
| Confirm Research                                                                                                    |                          |  |  |
| Contern Password                                                                                                    |                          |  |  |
|                                                                                                    |                          |  |  |
| Please show you are not a robot                                                                                                    |                          |  |  |
| CANCEL                                                                                                    | CONTINUE                 |  |  |
| CANCEL                                                                                                    | Continuor                |  |  |

8. Parent clicks Continue

9. Parent completes Registration Step 2: Email Authentication

Registration Step 2 of 3: Email Authentication

#### Please validate your email

We sent you a confirmation email with a link to activate your account. Access your email account and click on the link provided in the confirmation email. Click <u>here</u> to send a new confirmation email to **access the sended** 

10. Parent logs into the email address used for account creation to validate.

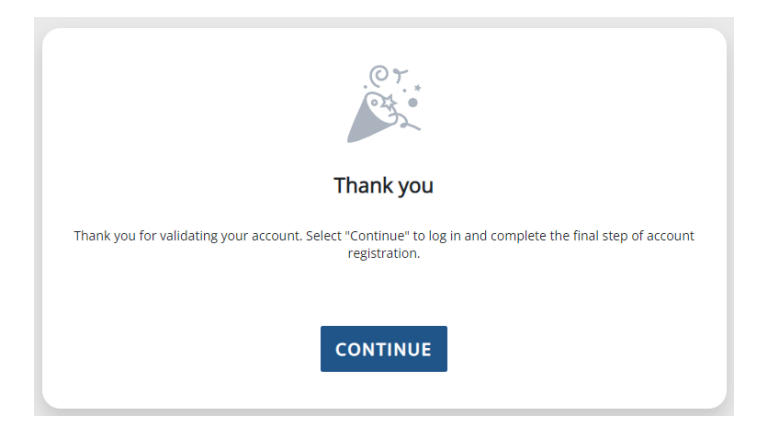

11. Parent logs into the Student Experience portal with the email and password used for account creation

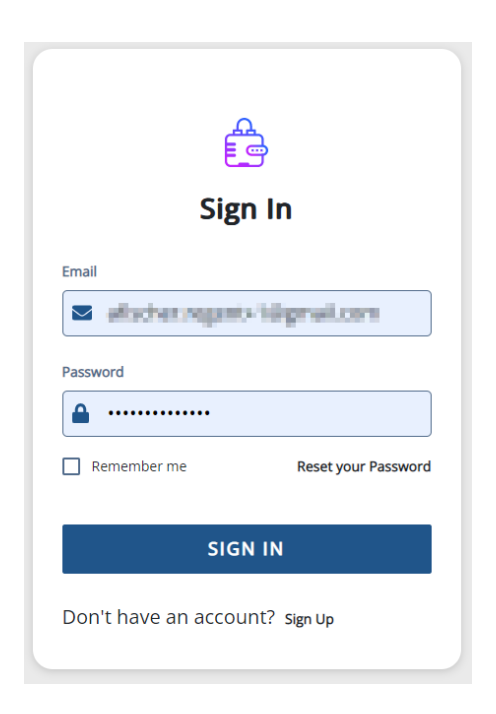

12. Parent completes Registration Step 3: Parent Account Validation

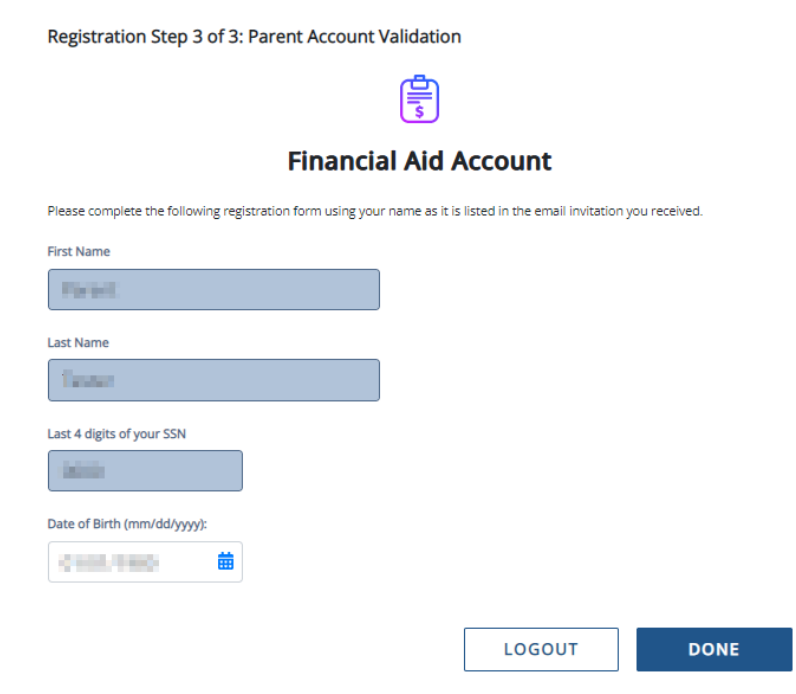

13. Parent clicks Done and is taken to the Student Experience portal home page

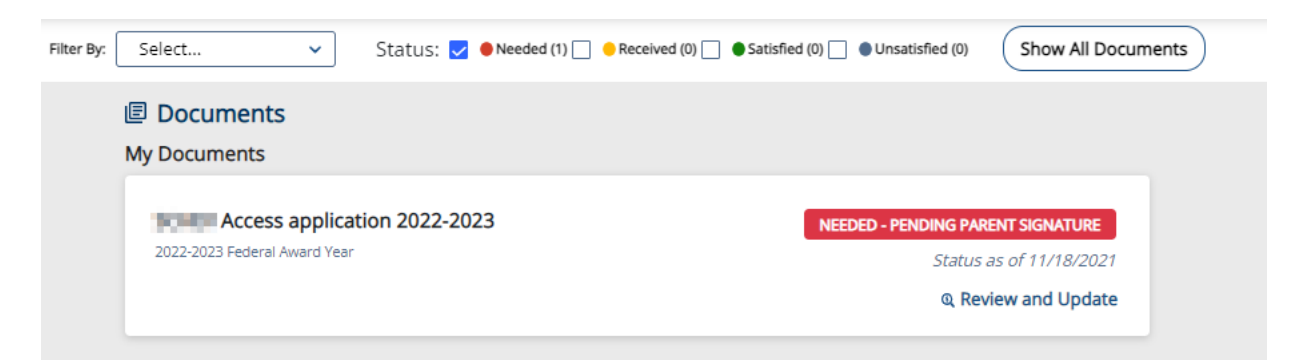

### Post-condition

• Parent has successfully created an account and can log into the Student Experience portal